| Community Optometrist Portal Guide<br>For SpaMedica Accredited Optometrists                                                                                                    |                                                                                 |  |                                                                                                    |
|----------------------------------------------------------------------------------------------------|---------------------------------------------------------------------------------|--|----------------------------------------------------------------------------------------------------|
| Please find below a step-by-step guide to completing our optometrist portal online. We hope you find the guide both useful and informative.<br>If you require any assistance using the new system, or have any unanswered questions, you can contact us by phone, email or speak to the Service Promotions Executive<br>who covers your area. |                                                                                 |  |                                                                                                    |
| Login into the Portal                                                                                                    |                                                                                 |  |                                                                                                    |
| Community follow-up assessment                                                                                                    | PLEASE LOG IN  Email Password Login  Forgotten your password? Create an account |  | <ul> <li>Go to<br/><u>https://portal.medisoft.c</u><br/><u>o.uk/</u></li> <li>If you are newly<br/>accredited with<br/>SpaMedica and do not<br/>yet have a medisoft<br/>portal account, please<br/>follow the "Create an<br/>Account" link. Follow<br/>instructions on next<br/>page.</li> <li>Put in your details from<br/>when you created your<br/>account and press login<br/>button to enter the<br/>portal.</li> </ul> |

| Please enter your details bel<br>assessments to each Trust u | w. Your account will be created immediately but you will not be able<br>ntil they have verified your account. | e to submit                                       | the "Optometrist Practice Field" you will<br>be given the option to add a new<br>practice. To do this you will need your<br>NHS Optometric Practice Code. If you do<br>not have this code, you can obtain it by                                                                                                    |
|--------------------------------------------------------------|----------------------------------------------------------------------------------------------------|---------------------------------------------------|----------------------------------------------------------------------------------------------------|
| First name<br>Surname<br>Email<br>Telephone<br>GOC number    | Help C                                                                                                    | )                                                 | contacting the Organisation Data Service<br>on 0300 303 4034 or by emailing<br><u>Exeter.helpdesk@nhs.net</u><br>The "Trust" field ensures that you are<br>performing post operative assessments<br>for SpaMedica. Please complete this field<br>with 2 digits "06". (If this doesn't work,<br>please try with the letters "SPA"). Any<br>data you submit will only be received by<br>SpaMedica. |
| Optometrist Practice<br>Trust                                | Add another trust                                                                                             | Postcode of primary account<br>Trust is SpaMedica | If at all you have difficulty setting up the account, our field representatives and informatics team will be more than happy to assist.                                                                                                    |
| New password<br>Repeat password<br>Secret question           | Help C<br>Select                                                                                              |                                                   |                                                                                                    |
| Secret answer                                                | Create an account Cancel                                                                                      |                                                   |                                                                                                    |

| You will then be taken to the Med                                                                                                    | lisoft Commu                            | nity Portal Homepage.                                                                                                    |                                                                                                    |
|----------------------------------------------------------------------------------------------------|-----------------------------------------|----------------------------------------------------------------------------------------------------|----------------------------------------------------------------------------------------------------|
| Select this button to create a new assessment. You will be prompted to enter<br>the patients PIN number which will present you with a form to complete.<br>This PIN will be communicated to you via post following cataract surgery, and is<br>unique to that patients' surgical appointment. |                                         |                                                                                                    | Your user details and logout facility                                                                                                    |
| Home Cataract assessments                                                                                                    |                                         | SHE                                                                                                    | PHERD, Cleo 🖒 Logout                                                                                                    |
|                                                                                                    | Cor                                     | nmunity follow-up assessme                                                                                                    | ent medisoft                                                                                                    |
| WELCOME TO THE MEDISOFT COMMUNITY PORTAL<br>This service allows you to record patient assessments following a referral from the<br>department. When completed, assessment information will be securely transferred<br>New assessment                                                          | e hospital Ophtha<br>d to the hospital. | ılmology                                                                                                    |                                                                                                    |
| CATARACT ASSESSMENTS                                                                                                    | year 🔹                                  | SETTINGS                                                                                                    | ©                                                                                                    |
| Started Patient's PIN                                                                                                    | Sent                                    | Location                                                                                                    |                                                                                                    |
| 22-Jul-2016 09:28 NC11 360 904 409                                                                                                    | ×                                       | TestPractice 1                                                                                                    |                                                                                                    |
| This section shows all cataract assessments that you have submitted via the portal. Again, patients are identified via a PIN number; the system does not hold patient identifiable data.                                                                                                    |                                         | Snellen (metre)                                                                                                    | F                                                                                                    |
|                                                                                                    | Ple<br>re;<br>ne<br>th                  | ease ensure the correct location is<br>gularly if you are a locum optome<br>w assessment will use the optom<br>e time it was created.<br>aMedica will always require Snell | s always specified – this may change<br>strist, or work at multiple practices. Any<br>etrist practice which was selected at<br>en (metre) measurements |
|                                                                                                    |                                         | , , ,                                                                                                    | . ,                                                                                                    |

| Completing the Assessment                                                                                                    |                                                          |                                                                                                    |  |
|----------------------------------------------------------------------------------------------------|----------------------------------------------------------|----------------------------------------------------------------------------------------------------|--|
| Date of assessment 25-Jul-2016                                                                                               | Help                                                     | • Select the 'Calendar' icon to specify the patient's date of examination.                                                                                                    |  |
| Visual acuity<br>Right                                                                                                    | a Not possible to measure for this patient Help          | This part of the form records Patients' Visual Acuity Details.<br>Please complete details for both eyes, as this will help us<br>monitor patients' care and if any further treatment is                                                                                                 |  |
| Distance     Correction       6/9     Unaided       Select or type     Select or type                                        | DistanceCorrection6/4UnaidedSelect or typeSelect or type | <ul> <li>Select each drop down in turn to record patients<br/>distance and near VA. Details of the correction must<br/>also be specified.</li> </ul>                                                                                                    |  |
| Near       Visual acuity         Near       Correction         N2       Near gls         Select or type       Select or type | NearCorrectionN2Near glsSelect or typeSelect or type     | <ul> <li>Methods of correction include:         <ul> <li>Distance – Unaided, Refraction (Best<br/>Corrected), Contact Lens, Pinhole</li> <li>Near – Near Refraction, Near Contact Lens,<br/>Unaided</li> </ul> </li> <li>Please note, you will have to expand the "+" symbol</li> </ul> |  |
|                                                                                                    |                                                          | <ul> <li>to record near visual acuity.</li> <li>Multiple Visual Acuities can be recorded. It is mandatory to complete Unaided and Refraction distance visual acuity, and near refraction visual acuity.</li> </ul>                                                                      |  |
|                                                                                                    |                                                          | If you are unable to measure the patient's Visual Acuity, please tick the box marked 'a'.                                                                                                    |  |
| Sph     Cyl     Axis     Add       +1.00     +1.00     1                                                                     | Help<br>Sph Cyl Axis Add<br>+1.00 1                      | <ul> <li>Please complete Refraction details for both eyes.</li> <li>Please note only valid inputs accepted.</li> </ul>                                                                                                    |  |

| Intraocular pressure                 | Recorded with Non-conta | ct 🗸                                | Help    |                                                                                                    |
|--------------------------------------|-------------------------|-------------------------------------|---------|----------------------------------------------------------------------------------------------------|
| mm Hg                                |                         | mm Hg                               |         | <ul> <li>Please provide details of intraocular pressure along<br/>with the method used to obtain results (drop down<br/>menu).</li> </ul> |
| Examination                          |                         | Not possible to examine this patien | nt Help | SpaMedica is dedicated to ensuring that any abnormal                                                                                      |
| Right - operated eye                 |                         |                                     | Left    | findings at Post-Op are monitored and treated.                                                                                            |
| No to all                            |                         |                                     |         | <ul> <li>Select 'Yes' or 'No' dependent on whether any of<br/>these conditions were discovered at post-op</li> </ul>                      |
| Yes No                               | Wet AMD                 |                                     |         | assessment.                                                                                                    |
| Yes No                               | Dry AMD                 |                                     |         | operated eye.                                                                                                    |
| Yes No                               | CMO                     |                                     |         | <ul> <li>Further comments can be provided by expanding the<br/>comments box.</li> </ul>                                                   |
| Yes No                               | Iris tramua             |                                     |         | Please use this box to detail any abnormalities in the                                                                                    |
| Yes No                               | Peaked pupil            |                                     |         | other eye.                                                                                                    |
| Yes No                               | Displaced IOL           |                                     |         |                                                                                                    |
| Yes No                               | Active anterior char    | nber                                |         |                                                                                                    |
| Yes No                               | Iris prolapse           |                                     |         |                                                                                                    |
| Yes No                               | Other                   |                                     |         |                                                                                                    |
|                                      | Comments                |                                     |         |                                                                                                    |
|                                      |                         |                                     |         |                                                                                                    |
| Patient questions                    |                         |                                     | Help    | Spamedica is continually striving to improve patient care, and                                                                            |
| I am satisfied with my visual outcom | e following surgery     | ~                                   |         | services.                                                                                                    |
| I am satisfied with my experience wi | th SpaMedica            | ~                                   |         | We would be very grateful if you could ask the patients the following questions, and record their answer in from the drop                 |
| I would recommend SpaMedica to fr    | iends and family        | ~                                   |         | down menu.                                                                                                    |

| Outcome                                                                                      | Help         This final section instructs SpaMedica on how best to proceed                                                                                                    |
|----------------------------------------------------------------------------------------------|----------------------------------------------------------------------------------------------------|
| No further action<br>List for 2nd eye<br>Hospital review: routine<br>Hospital review: urgent | <ul> <li>with Patient Care.</li> <li>No Further Action: Patient Discharged.</li> <li>List for 2<sup>nd</sup> Eye: Patient will be contacted for further surgery.</li> <li>Hospital Review – Routine: Patient will be booked in for further assessment at SpaMedica. There is also an option to List for YAG.</li> <li>Hospital Review – Urgent: patient will be booked in</li> </ul> |
| + Comments                                                                                   | for urgent assessment at SpaMedica, e.g. Wet AMD.                                                                                                    |
|                                                                                              | Further comments can be provided if desired.                                                                                                    |
|                                                                                              | Please also contact SpaMedica directly via phone if you feel                                                                                                    |
|                                                                                              | that your patient needs to be seen for a same day/next day                                                                                                    |
|                                                                                              | appointment, after submitting the portal online.                                                                                                    |